Last Updated 1/3/23

LOCKHEED MARTIN

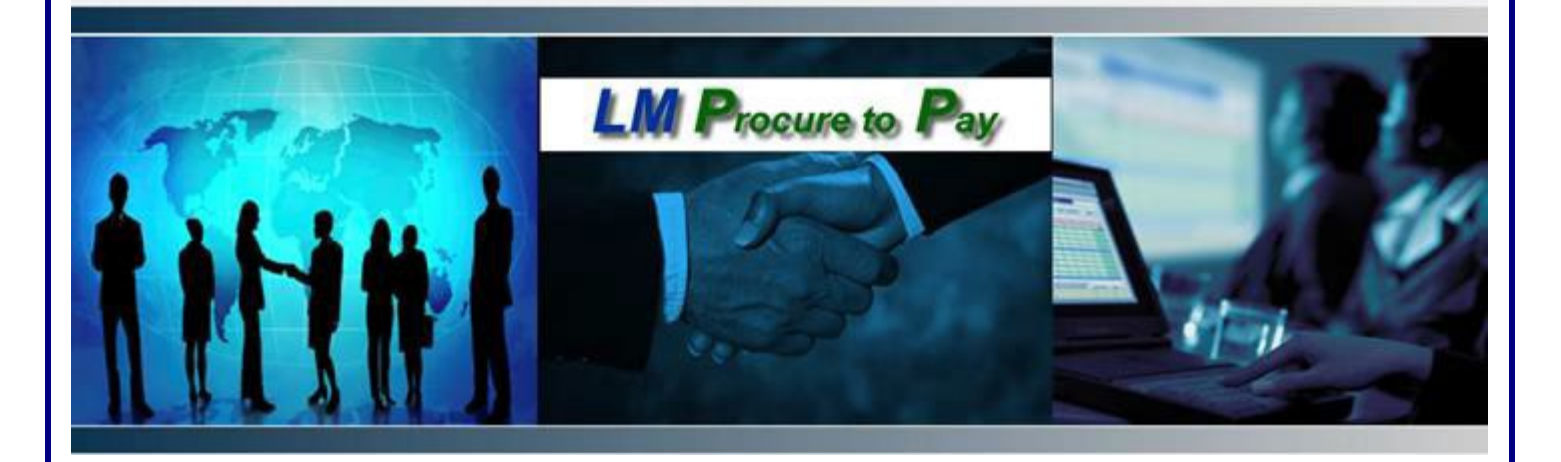

# **LM Procure to Pay** Quick Reference Guide For Suppliers

Requesting Access to LM eInvoicing

Lockheed Martin Procure to Pay

# Procedure

This quick reference guide displays the process for requesting access to the LM eInvoicing Application.

## For users with an existing Exostar User ID

| Dashboard My Accou | Int Provider Administration | Reports                                      |                               |                                                                      |                                            |                         |         |                                      |         |
|--------------------|-----------------------------|----------------------------------------------|-------------------------------|----------------------------------------------------------------------|--------------------------------------------|-------------------------|---------|--------------------------------------|---------|
|                    | _                           |                                              |                               |                                                                      |                                            |                         |         |                                      |         |
|                    | <b></b>                     | My 2FA Credentials 🧃                         | Credential S                  | <b>trength:</b> Medium Hardwar                                       | re Cert Ma                                 | nage and Renew          | Get 2FA | Have a license key?<br>Enter it here | ^       |
|                    | 0                           | Elevate your credential strength:            | Some of your<br>To access the | r applications are more secure<br>em more quickly, elevate your      | than others.<br>security with your preferr | ed 2FA if you have 2FA. |         |                                      |         |
|                    | 6                           | Link your existing<br>credentials:           | Badge: Get a<br>or Canada Df  | ccess to applications using Do<br>ND PKI Smart Card. <u>Link now</u> | DD CAC ( <u>CAC Policy</u> ), NA           | SA PIV, NGC OneBadge,   | G       | Federated Identity Service           | e (FIS) |
|                    | Арр                         | lications                                    |                               |                                                                      | _                                          |                         |         |                                      | ≔       |
|                    | Му                          | Applications Oper                            | n Applications                | Request Application                                                  | s                                          |                         |         |                                      |         |
|                    |                             | Lockheed Martin                              |                               |                                                                      |                                            |                         |         |                                      |         |
|                    | LN<br>Ap<br>Sta             | I elnvoicing<br>plication<br>tus: O Inactive |                               |                                                                      |                                            |                         |         |                                      |         |
|                    |                             | Request Access                               | ]                             |                                                                      |                                            |                         |         |                                      |         |

| Step | Action                                                                                                    |
|------|----------------------------------------------------------------------------------------------------|
| 1.   | Log into Exostar with your user id and password at https://portal.exostar.com.                                                              |
| 2.   | From the Dashboard, click on the <b>"Request Applications"</b> and then <b>"Request Access"</b> link next to the LM eInvoicing Application. |
| 3.   | Add note indicating the role you are requesting (Full Access or View Only Access)                                                           |
| 4.   | Click Submit                                                                                                    |

### LM Procure to Pay

Details 🗸

Acceptable Credentials Phone-Based One Time Password (OTP) with Proofing

Other acceptable credentials: - Hardware One Time Password (OTP) Token with Proofing
- Exostar Mobile ID with Proofing

- MLOA Hardware Certificates

Application Administrators For any questions or concerns related to this application, go to <u>View</u> <u>Organization Details</u> to see application administrators

| Step | Action                                                                                                    |
|------|----------------------------------------------------------------------------------------------------|
| 5.   | The Application Administrator for your organization (will receive an email) will<br>need to approve your access. To see who the Application Administrator is, click on<br>the Details drop-down and <b>View Organization Details</b> link to view Application<br>Administrators of the LM elnvoicing Application. This will show the individual(s)<br>who can approve your access. |
| 6.   | Once your request is approved, your LM eInvoicing status changes from <b>Pending Approval</b> and now says <b>Launch</b> .                                                                                                    |

#### For new users that do not have an existing Exostar User ID:

To obtain a user account, you may either contact your company's Organization Administrator, or go to <a href="https://portal.exostar.com/userRegistration">https://portal.exostar.com/userRegistration</a> and complete the online registration form.

You need to know the Exostar Organization ID of your company to start the registration process. You can get this information from any user or administrator(s) within your organization, or contact Exostar www.myexostar.com/contactSupport.aspx

| Veer Registration                                                              |                                                                                                   |                               |
|--------------------------------------------------------------------------------|---------------------------------------------------------------------------------------------------|-------------------------------|
| Please complete and submit the following User Registration Form to registe     | yourself to access Exostar products and services. (Fields marked with asterisks(*) are required.) |                               |
|                                                                                |                                                                                                   |                               |
| Organization Information                                                       | Entra Eventer Oversiteritar ID and                                                                |                               |
| Enter either your Organization's ID or your Organization's Exostar ID and then | fick Verify Organization ID and                                                                   |                               |
| * Organization ID: 118848289 Verify O                                          | click on Verity Organization                                                                      |                               |
| Organization Name US TEST COMPANY 73                                           |                                                                                                   |                               |
| Business Unit                                                                  |                                                                                                   |                               |
| Personal Information                                                           |                                                                                                   |                               |
| Title Select Title V                                                           | * Phone 888-123-1234                                                                              |                               |
| * First Name FIRST NAME                                                        | Fax                                                                                               | Complete the Personal         |
| Middle Name                                                                    | * Email ABC@ABC.COM                                                                               | Information and click on Next |
| * Last Name LAST NAME                                                          | * Confirm Email Address ABC@ABC.COM                                                               |                               |
| Job Title                                                                      | ABC@ABC COM                                                                                       |                               |
| * Address 1 123 MAIN STREET                                                    | * One-time Password                                                                               |                               |
| Address 2                                                                      | * Confirm Password [                                                                              |                               |
|                                                                                | Passwords must be 8 to 12 characters                                                              |                               |
| Ch- ANN CITY                                                                   | different characters, 1 alphabetic                                                                |                               |
| City part citi                                                                 | character, 1 numeric character, and 1                                                             |                               |
|                                                                                | special character. Leading and trailing<br>spaces are not allowed.                                |                               |
|                                                                                | * Otata Dras data NV                                                                              |                               |
| * Zip/Postal Code (99999                                                       | Statur Tovaloa NT                                                                                 |                               |
| * Country United States                                                        | Timezone America/New_York                                                                         |                               |

| Step | Action                                                                                                    |
|------|----------------------------------------------------------------------------------------------------|
| 1.   | Visit: https://portal.exostar.com/userRegistration                                                           |
| 2.   | Enter your Exostar Organization ID and click on Verify Organization                                          |
| 3.   | Complete the Personal Information section and click on Next<br>Fields marked with and asterisks are required |
| 4.   | Check the LM eInvoicing Application box                                                                      |
| 5.   | Add note indicating the role you are requesting (Full Access or View Only Access)                            |
| 6.   | Click Next                                                                                                   |

| XOSTAR                                     |                                                                                                    |
|--------------------------------------------|----------------------------------------------------------------------------------------------------|
| Submission Confirmation                    |                                                                                                    |
| Thank you for submitting your registration | . Once your registration has been processed, you will be contacted by Organization Administrator, after which you can access products and services that you have selected. |
| You may close your browser at any time of  | r click http://www.exostar.com for more information about Exostar.                                                                                                    |
| If you need to contact Exostar for any que | stions, visit our support site: http://www.myexostar.com/contactSupport.aspx. Our Customer Service Team is available Monday through Friday 3 a.m. to 9 p.m. EST.           |
| Please use reference number userRegist     | ration1554665531824 when you contact Exostar Customer Service.                                                                                                    |
|                                            |                                                                                                    |

| Step | Action                                                                                                    |
|------|----------------------------------------------------------------------------------------------------|
| 1.   | You will receive a confirmation that your registration request was submitted.                                                        |
| 2.   | Once your request is approved, your LM eInvoicing status changes from <b>Pending Approval</b> and now says <b>Open Application</b> . |